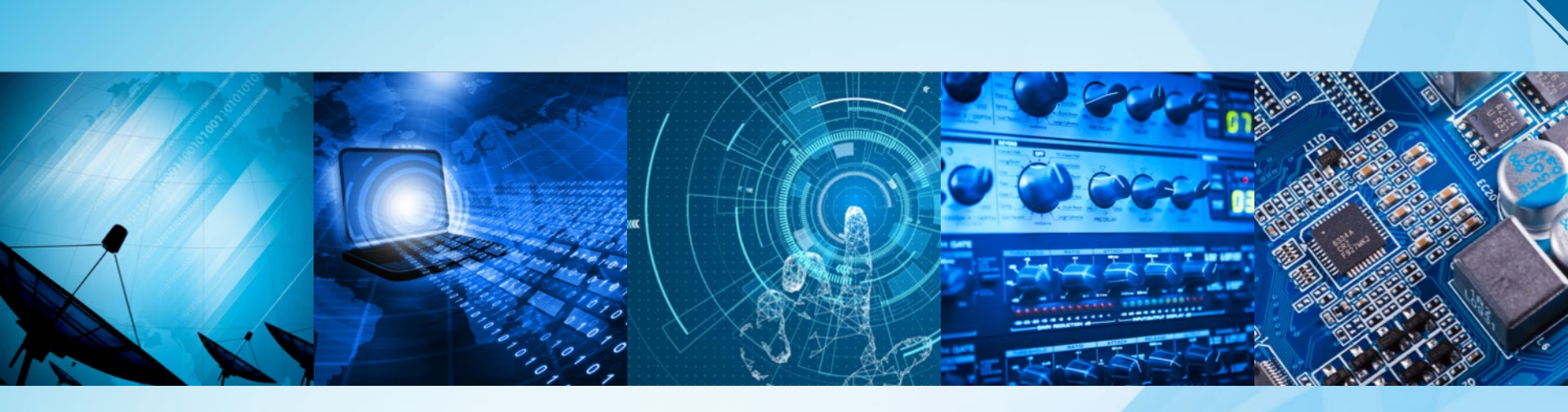

シンバーシップ自動更新 (Automatic Renewal) 設定の変更手順
 クレジットカード情報の登録変更手順(本ガイドのp.8)

<操作の流れ: My Account にログインし、ご登録情報の変更をします。>

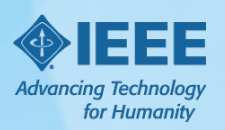

Sept2019

## 1-1. ieee.org を開き、 My Account にログインする

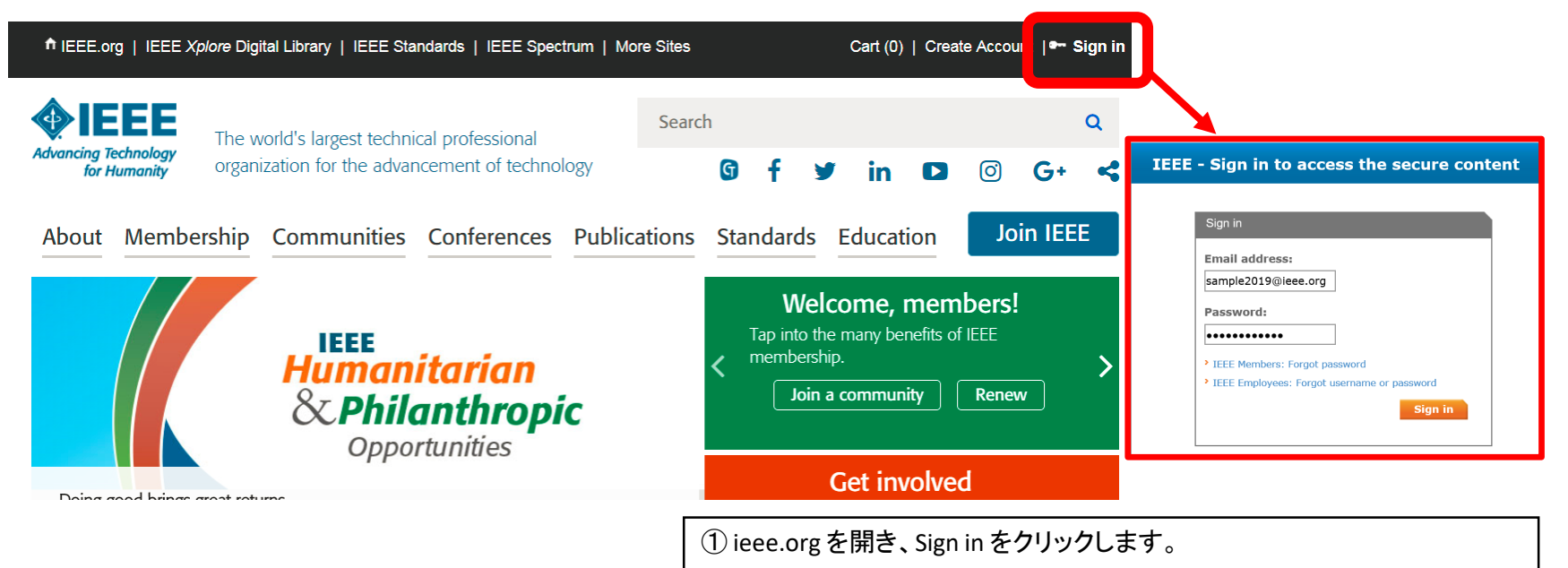

② Email アドレスとPasswordを入力してご自身のAccountにログインします。

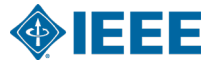

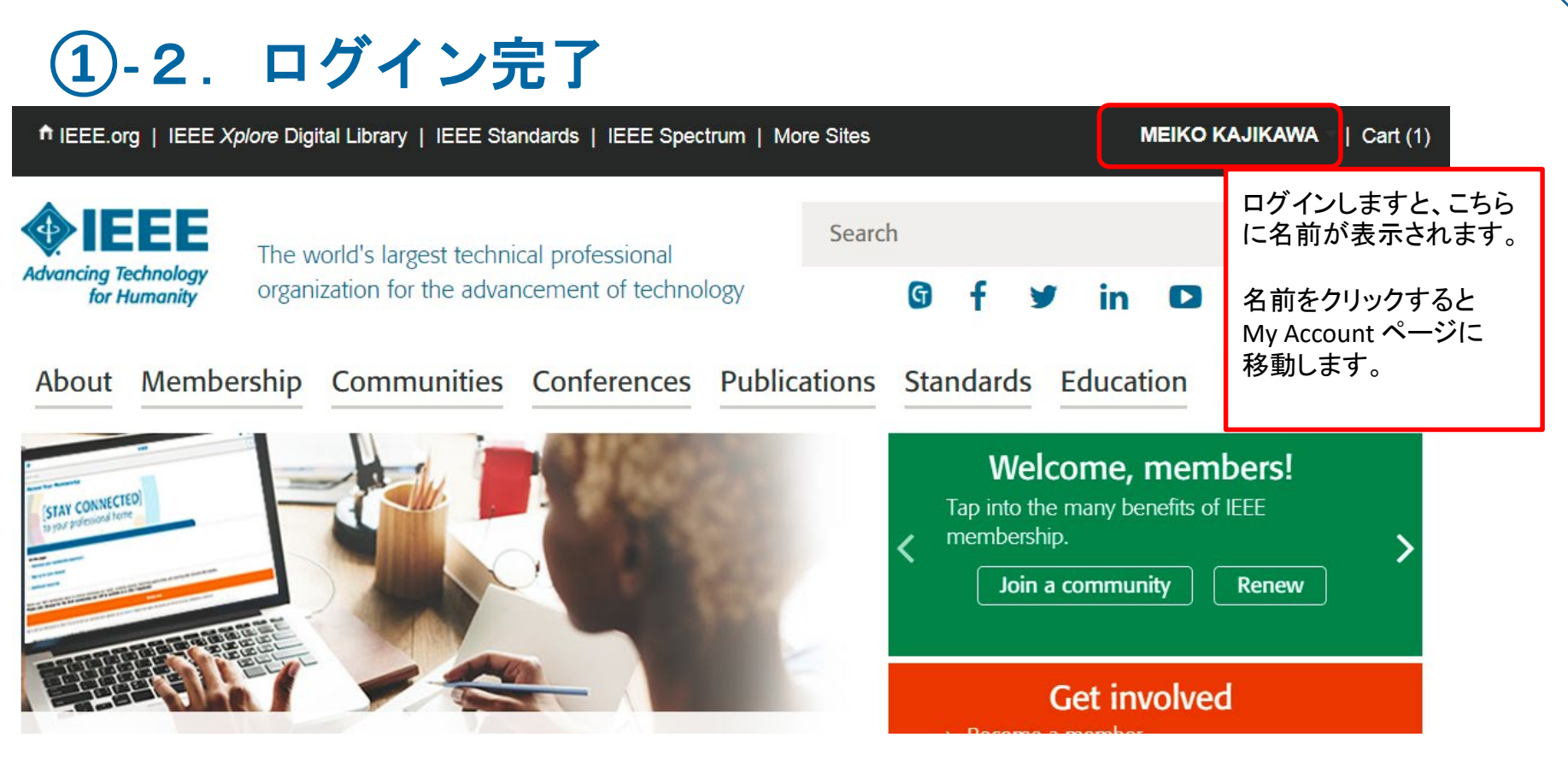

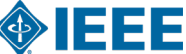

# **1)-3.** My Account $^{\sim} - \stackrel{\checkmark}{>}$ : Payment Options

About Membership Communities Conferences Standards Publications Education

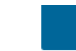

Home > My Account

Personal Profile Email Address and

Manage Your Profile

Settings

#### **My Account**

Review your account information to personalize your settings and preferences so that IEEE c continue to provide the information that is most relevant to you.

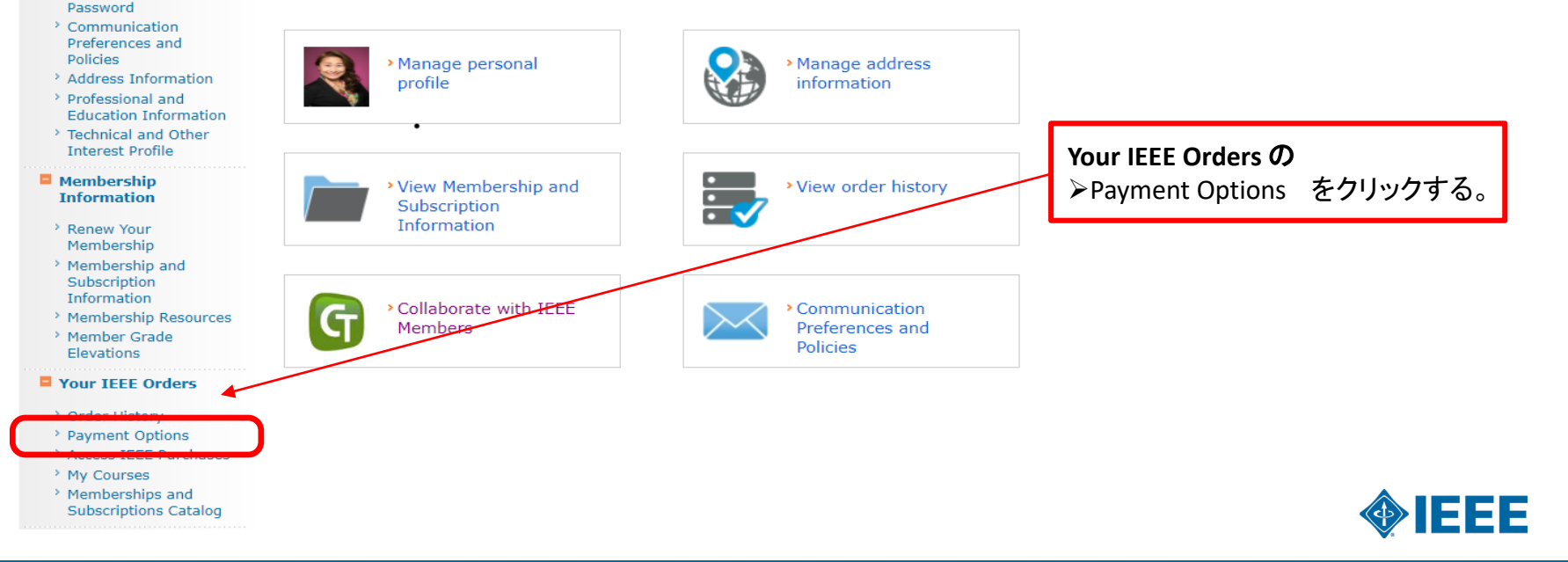

### ①-4. 登録済のクレジットカード情報と自動更新設定

Home > My Account > Payment Options

| Settings                                                       | Payment Options 💿                                                                        |                                                                                                    | m                     |
|----------------------------------------------------------------|------------------------------------------------------------------------------------------|----------------------------------------------------------------------------------------------------|-----------------------|
| Manage your IEEE<br>Account                                    | Primary credit card                                                                      |                                                                                                    |                       |
| <ul> <li>E-mail Address and<br/>Password</li> </ul>            | MasterCard ****8009                                                                      | Assign a different primary credit card                                                                                               |                       |
| Address Information                                            | MEIKO KAJIKAWA<br>E-1904 Aoyama-Twin Tower                                               | Please choose a different card from the pull-down menu to assign<br>a card as your primary and click "Save."                         |                       |
| Personalize your IEEE<br>experience                            | Minato-ku, Tokyo 107-0062<br>Japan                                                       | Select One ¥                                                                                                    |                       |
| > Personal Profile                                             |                                                                                          |                                                                                                    |                       |
| <ul> <li>Communication</li> <li>Preferences</li> </ul>         |                                                                                          | Save                                                                                                    |                       |
| <ul> <li>GoogleApps@IEEE<br/>Account</li> </ul>                | Automatic renewal preference for                                                         | or Membership(s) and Subscription(s)                                                                                                 | 自動再新設定は ON にかっています    |
| <ul> <li>Professional and<br/>Education Information</li> </ul> | Automatic renewal for the 2018 membe                                                     | ership year is <b>ON</b> .                                                                                                    |                       |
| <ul> <li>Technical Interest</li> <li>Profile</li> </ul>        | Note: In October of 2016 your primary cre<br>must have primary credit card on file in or | dit card will automatically be charged the relevant fees for that renewal period. You<br>fer to take advantage of automatic renewal. |                       |
| <ul> <li>memberNet Opt-in</li> <li>Preferences</li> </ul>      |                                                                                          | Edit                                                                                                    |                       |
| <ul> <li>Membership and<br/>Subscription History</li> </ul>    | Add new credit card                                                                      |                                                                                                    |                       |
|                                                                | Your saved credit cards                                                                  |                                                                                                    | 自動更新設定を変更するために Editをク |
| Manage your IEEE<br>purchase information                       |                                                                                          |                                                                                                    | リックします。               |
| <ul> <li>Payment Options</li> </ul>                            | exp. 9/2017                                                                              |                                                                                                    |                       |
| > Order History                                                | Primary                                                                                  |                                                                                                    |                       |
| > Purchased Documents                                          | MEIKO KAJIKAWA                                                                           |                                                                                                    |                       |
| <ul> <li>Access Other IEEE</li> <li>Purchases</li> </ul>       | E-1904 Aoyama-Twin Tower<br>Minato-ku, Tokyo 107-0062<br>Japan                           |                                                                                                    |                       |
|                                                                | Edit > Delete                                                                            |                                                                                                    | <b></b>               |

# 1-5. 自動更新設定をOFFにする

Automatic renewal preference for Membership(s) and Subscription(s)

Automatic renewal is a convenient way to renew your membership(s) and subscription(s) each year to ensure your benefits remain active. Are you sure you want to turn it OFF?

Turn ON automatic renewal. I have read the Automatic Renewal Terms and Conditions and allow IEEE to automatically renew my membership(s) and subscription(s).

Turn OFF Automatic Renewal

Save

Add new credit card

OFF を選択し、Save をクリックします。

Your saved credit cards

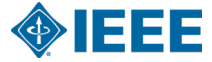

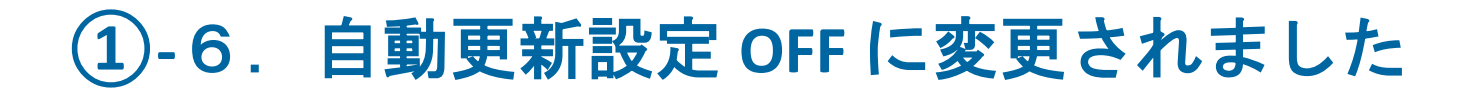

н

Home > My Account > Payment Options

| Settings                                                                         | Payment Options 💿                                                                                                    |                                                                                                    |      |  |
|----------------------------------------------------------------------------------|----------------------------------------------------------------------------------------------------|----------------------------------------------------------------------------------------------------|------|--|
| Manage your IEEE<br>Account                                                      | Primary credit card                                                                                                    |                                                                                                    |      |  |
| <ul> <li>E-mail Address and<br/>Password</li> <li>Address Information</li> </ul> | MasterCard ****8009<br>exp. 9/2017<br>MEIKO KAJIKAWA<br>E-1904 Aoyama-Twin Tower<br>Minato-ku, Tokyo 107-0052                                                                                                    | Assign a different primary credit card<br>Please choose a different card from the pull-down menu to assign<br>a card as your primary and click "Save."<br>Select One |      |  |
| Personalize your IEEE<br>experience                                              | Japan                                                                                                    |                                                                                                    |      |  |
| > Personal Profile                                                               |                                                                                                    | Saus                                                                                                    |      |  |
| <ul> <li>Communication</li> <li>Preferences</li> </ul>                           |                                                                                                    | Save                                                                                                    | · OF |  |
| <ul> <li>GoogleApps@IEEE</li> <li>Account</li> </ul>                             | Automatic renewal preference                                                                                                    | for Membership(s) and Subscription(s)                                                                                                    | •••  |  |
| <ul> <li>Professional and<br/>Education Information</li> </ul>                   | Automatic renewal for the 2018 mem                                                                                                    | bership year is OFF.                                                                                                    |      |  |
| <ul> <li>Technical Interest</li> <li>Profile</li> </ul>                          | Note: In October of 2016 your primary credit card will automatically be charged the relevant fees for that renewal period. You must have primary credit card on file in order to take advantage of automatic renewal. |                                                                                                    |      |  |
| <ul> <li>memberNet Opt-in</li> <li>Preferences</li> </ul>                        |                                                                                                    | Edit                                                                                                    |      |  |
| <ul> <li>Membership and<br/>Subscription History</li> </ul>                      | Add new credit card                                                                                                    |                                                                                                    |      |  |
| Manage warm TEEE                                                                 | Your saved credit cards                                                                                                    |                                                                                                    |      |  |
| purchase information                                                             | MasterCard ****8009                                                                                                    |                                                                                                    |      |  |
| Payment Options                                                                  | exp. 9/2017                                                                                                    |                                                                                                    |      |  |
| Order History                                                                    | Primary                                                                                                    |                                                                                                    |      |  |
| Purchased Documents                                                              | MEIKO KAJIKAWA<br>E-1904 Aoyama-Twin Tower                                                                                                    |                                                                                                    |      |  |
| <ul> <li>Access Other IEEE</li> <li>Purchases</li> </ul>                         | Minato-ku, Tokyo 107-0062<br>Japan                                                                                                    |                                                                                                    |      |  |
|                                                                                  | Edit > Delete                                                                                                    |                                                                                                    |      |  |

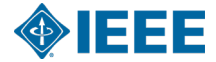

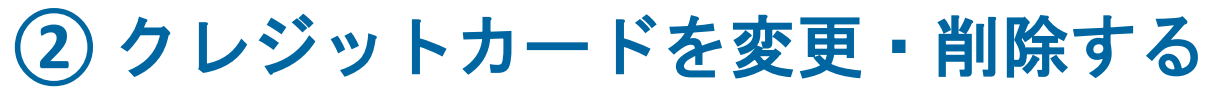

| Home > My Account > Paym                                                         | ent Options                                                                              |                                                                                                    |                                   |        |  |
|----------------------------------------------------------------------------------|------------------------------------------------------------------------------------------|----------------------------------------------------------------------------------------------------|-----------------------------------|--------|--|
| Settings                                                                         | Payment Options 💿                                                                        |                                                                                                    |                                   |        |  |
| Manage your IEEE<br>Account                                                      | Primary credit card                                                                      |                                                                                                    | My Account のPayment Options を開きます |        |  |
| <ul> <li>E-mail Address and<br/>Password</li> <li>Address Information</li> </ul> | MasterCard ****8009<br>exp. 9/2017<br>MEIKO KAJIKAWA<br>E-1904 Aoyama-Twin Tower         | Assign a different primary credit card<br>Please choose a different card from the pull-down menu to assign<br>a card as your primary and click "Save." |                                   |        |  |
| Personalize your IEEE<br>experience                                              | Minato-ku, Tokyo 107-0062<br>Japan                                                       | Select One Y                                                                                                    |                                   |        |  |
| > Personal Profile                                                               |                                                                                          |                                                                                                    |                                   |        |  |
| <ul> <li>Communication</li> <li>Preferences</li> </ul>                           |                                                                                          | Save                                                                                                    |                                   |        |  |
| <ul> <li>GoogleApps@IEEE<br/>Account</li> </ul>                                  | Automatic renewal preference f                                                           | for Membership(s) and Subscription(s)                                                                                                    |                                   |        |  |
| <ul> <li>Professional and<br/>Education Information</li> </ul>                   | Automatic renewal for the 2018 memb                                                      | pership year is OFF.                                                                                                    |                                   |        |  |
| <ul> <li>Technical Interest</li> <li>Profile</li> </ul>                          | Note: In October of 2016 your primary cre<br>must have primary credit card on file in or | edit card will automatically be charged the relevant fees for that renewal period. You<br>rder to take advantage of automatic renewal.                 |                                   |        |  |
| <ul> <li>memberNet Opt-in</li> <li>Preferences</li> </ul>                        |                                                                                          |                                                                                                    |                                   |        |  |
| <ul> <li>Membership and<br/>Subscription History</li> </ul>                      | Add new credit card                                                                      | 別のクレジットカードを登録する                                                                                                    | る場合は、Add new credit card          | をクリック。 |  |
|                                                                                  | Your saved credit cards                                                                  |                                                                                                    |                                   |        |  |
| purchase information                                                             | actorCand ****8000                                                                       |                                                                                                    |                                   |        |  |
| > Payment Options                                                                | xp. 9/2017                                                                               | 田左のクレジットカード信恕を                                                                                                    | 削除する場合には Dalata た                 |        |  |
| > Order History                                                                  | Primary                                                                                  | 現在のプレングドカード情報を                                                                                                    | 門际 9 の场口には Delete を               |        |  |
| > Purchased Documents                                                            | MEIKO KAJIKAWA                                                                           | <b>ノリック。</b>                                                                                                    |                                   |        |  |
| <ul> <li>Access Other IEEE</li> <li>Purchases</li> </ul>                         | E-1904 Aoyama-Twin Tower<br>Minato-ku, Tokyo 107-0062<br>Japan                           | L                                                                                                    |                                   | 1      |  |
|                                                                                  | Edit                                                                                     | 現在登録済のカード情報を変                                                                                                    | 更する(有効期限の変更な                      |        |  |
|                                                                                  | ) Delete                                                                                 |                                                                                                    |                                   |        |  |
|                                                                                  |                                                                                          |                                                                                                    |                                   |        |  |

8